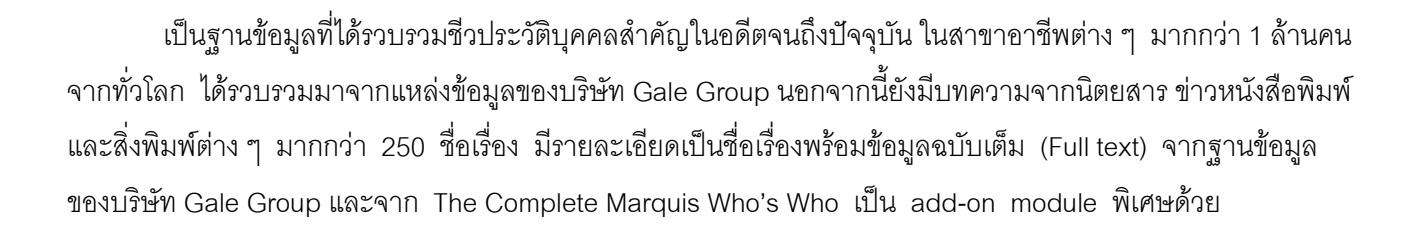

## วิธีการเข้าใช้ฐานข้อมูล

สืบค้นออนไลน์ผ่านเว็บเบราเซอร์ เช่น Netscape

Welcome Biography to Biography Resource Center

- หรือ Internet Explorer
  - โข้าไปที่ CU Digital Library <u>http://www.car.chula.ac.th</u>
  - 🕂 เลือก CU Reference Databases
  - 👚 เลือกฐานข้อมูล Biography Resource Center หรือเลือก The Complete Marquis Who's Who

# การเริ่มค้นหาข้อมูล

การสืบค้นฐานข้อมูล Biography Resource Center หรือ BioRC มีการสืบค้นแบ่งออกเป็น 3 รูปแบบ คือ Name Search, Custom Search และ Full Text Search

# ① การสืบค้นแบบ Name Search

เป็นการสืบค้นโดยระบุชื่อบุคคล นามสกุล หรือชื่อรอง โดยระบุขอบเขตและการสืบค้นในช่องรับคำค้น Name contains หรือ Start of last name ให้ถูกต้อง

# Enter a person's name:

ศัภอย่าง Name contains

Name contains C Start of last name

| Enter a person's name: ตัวอย่าง |                    |
|---------------------------------|--------------------|
| Roberts, Julia                  | Start of last name |
| C Name contains                 | Start of last name |

## **อ**การสืบค้นแบบ Custom Search

เป็นการสืบค้นข้อมูลโดยระบุข้อมูลซีวประวัติ บุคคล เมื่อต้องการเลือกขอบเขตในการสืบค้นมาก กว่า 1 รายการขึ้นไป เช่น ระบุชื่อ-นามสกุล อาชีพ สัญชาติ เชื้อชาติ เป็นต้น

- คลิก Custom Search พร้อมระบุคำค้นลง ไปในช่องสืบค้น
- Pลิก Search เมื่อต้องการให้ระบบค้นหา ข้อมูล
- 🕆 หรือ Clear Form เมื่อไม่ต้องการให้ระบบ ค้นหาข้อมูล

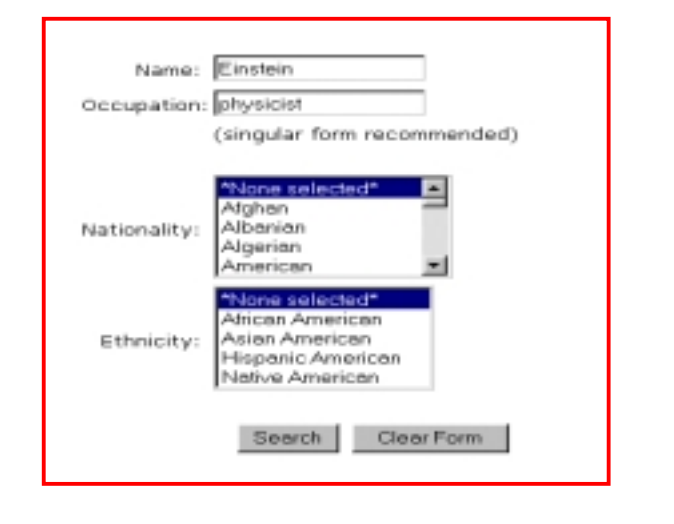

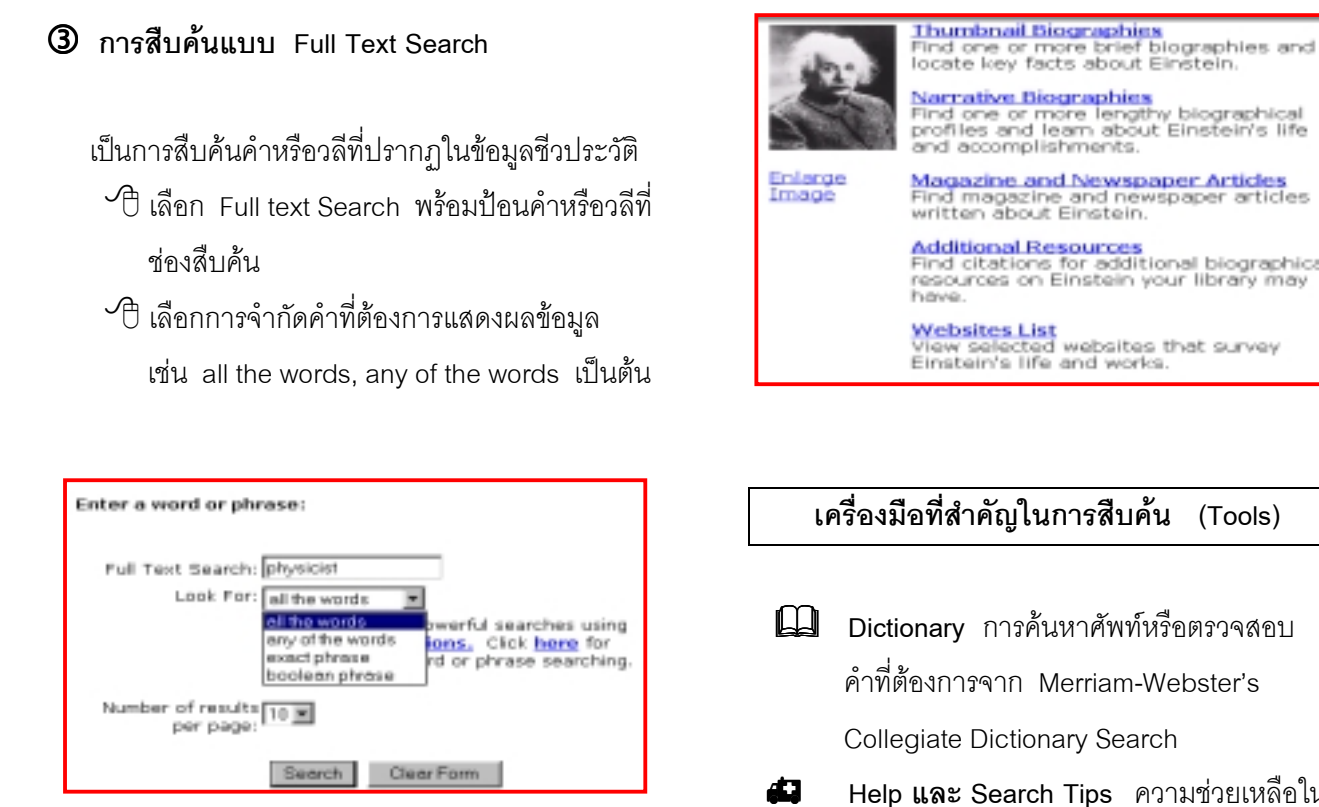

#### การแสดงผลข้อมูล

ในการแสดงผลหน้าจอระเบียนการสืบค้นนั้น จะแสดง ข้อมูลทางบรรณานุกรม พร้อมหัวข้อเนื้อหา โดยแต่ละ ชีวประวัติมีจำนวนหัวข้อแตกต่างกันไปบ้าง ได้แก่

1. Thumbnail Biographies มีรายละเอียดของเอกสาร เป็นฉบับย่อ ประกอบด้วยแหล่งข้อมูลจาก Biographical Dictionary, Merriam-Webster's หรือจาก The Complete Marquis Who's Who

2. Narractive Biographies จะแสดงรายละเอียดเป็น เอกสารฉบับเต็ม พร้อมกับแหล่งข้อมูลอื่น ๆ ต่อไปนี้ (ถ้ามี) ได้แก่ Magazine and Newspaper Articles, Additional Resources, Websites List และ Image ซึ่งเป็นภาพ บคคลและคลิกขยายภาพได้

ทั้งนี้บางชีวประวัติจะมีหัวข้อ *Latest News* ปรากฦด้วย เนื่องจากเป็นบุคคลในข่าว มีชื่อเสียงและมีผลงานต่อเนื่อง เป็นที่ยอมรับโดยทั่วไป

# Namative Biographics Find one or more lengthy biographical profiles and learn about Einstein's life and accomplishments. Magazine and Newspaper Articles Find magazine and newspaper articles written about Einstein.

Additional Resources Find citations for additional biographical resources on Einstein your library may have.

Websites List View selected websites that survey Einstein's life and works.

#### เครื่องมือที่สำคัญในการสืบค้น (Tools)

- Dictionary การค้นหาศัพท์หรือตรวจสอบ คำที่ต้องการจาก Merriam-Webster's Collegiate Dictionary Search
- Help **และ** Search Tips ความช่วยเหลือใน การใช้และสืบค้นฐานข้อมูล Biography Resource Center
- 2 Tips on Bio Research กลยุทธ์และเทคนิค ในการสืบค้นข้อมูล About BioRC ข้อมูลเพิ่มเติมเกี่ยวกับ Biography Resource Center

#### การพิมพ์ / จัดเก็บ และการแสดงผลทาง E-mail

ให้คลิกที่ Format for Printing จะพบข้อมูลที่ได้ วางตามรูปแบบการพิมพ์ที่ตั้งไว้ 🖓 คลิกที่ File ในเว็บเบราเซอร์ แล้วเลือก Print หรือ Save As 🕞 โดยตั้งชื่อไฟล์เป็น .txt หรือส่งทาง F-mail <โล็คก E-mail Data Home

## วิธีการออกจากฐานข้อมูล

ให้คลิกที่ File ในเว็บเบราเซคร์ แล้วเลือก Close

้จัดทำโดย ปริญญา ขาวผ่อง และ เรื่องศรี จุลละจินดา สถาบันวิทยบริการ จุฬาลงกรณ์มหาวิทยาลัย (ฉบับพิมพ์ครั้งที่ 1) กันยายน 2543